## MANUAL DO VOTO

Este manual te guiará a como votar para a **Assembleia Geral Ordinária e Extraordinária 2025**, abaixo o passo a passo:

Requisitos:

- Internet
- Computador, notebook, celular ou tablet
- Você receberá um convite do e-mail noreply@tafnervotacao.com.br (empresa Tafner Solutions Ltda) para votar através do e-mail, junto receberá uma senha única, instransferível e segura. Acesse o link para iniciar a votação.

|                     | HOMOLOGAÇÃO                                               |
|---------------------|-----------------------------------------------------------|
|                     | DADOS PARA VOTAÇÃO                                        |
|                     | Olá, Votante Exemplo                                      |
| Seguern os da       | dos para realizar a votação:                              |
| Assembleia Ge       | ral Ordinária 2024                                        |
| Data Inicial: 03    | /06/2024 às 09h30                                         |
| Data Final: 06/     | 06/2024 às 16h                                            |
| * Horário Oficial o | e Brasilia - DF                                           |
|                     | Senha: 8889NG9N                                           |
| Nosso sistema       | estă habilitado para funcionar nos seguintes navegadores. |
|                     | Chrome Griefox CEdge Safari                               |
|                     | CLIQUE AQUI PARA ACESSAR                                  |

2. Você será direcionado para o Portal da Transparência:

| SPARENCIA.             |            |
|------------------------|------------|
| Planariana arrentere   |            |
| cador agus para volar. |            |
|                        | Acessa     |
|                        | Accesso    |
|                        | Acessa     |
|                        | Access     |
|                        | Acessa     |
|                        | Actessa    |
|                        | Acessa     |
|                        | SPARENCIA. |

Esta página inicial que chamamos de 'Portal da Transparência' tem por objetivo apresentar as informações pertinentes ao processo de votação o qual você foi convidado. Para votar, acesse 'Clique aqui para votar'.

**3.** Insira a **senha** fornecida no e-mail e pressione **"Iniciar Votação"** conforme exemplo abaixo:

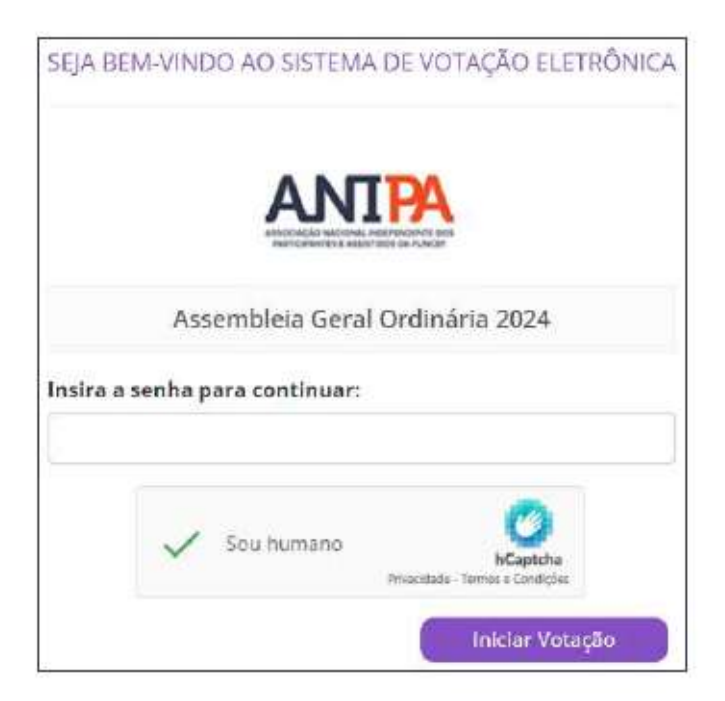

**4.** Após inserir a **senha**, você deverá inserir o seu **CPF sem pontos e traços**, após, pressione **"Iniciar Votação"**. Exemplo:

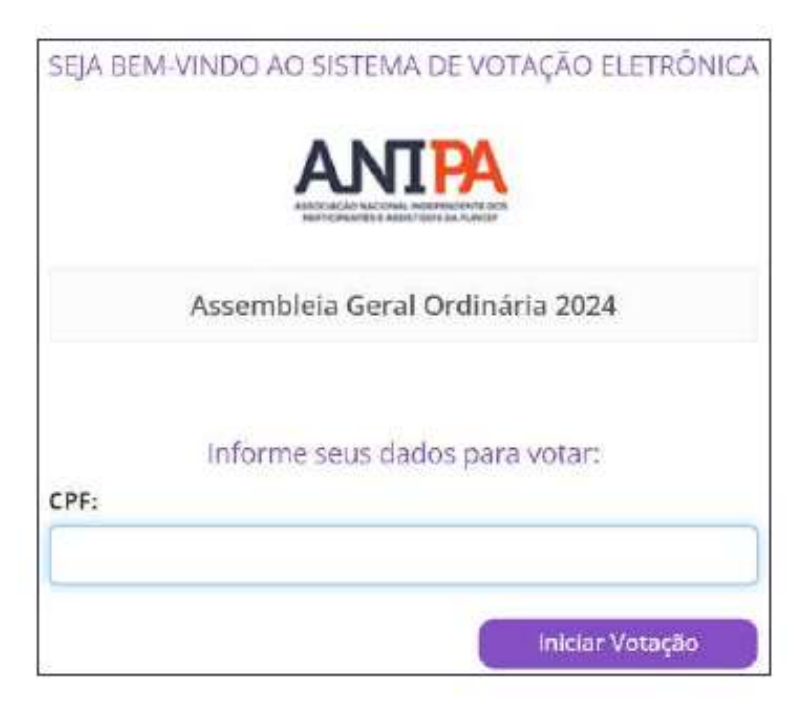

5. Após a confirmação dos dados, será apresentado a tela para que possa votar na primeira pauta. Neste momento você deverá ler com atenção e selecionar a opção desejada, clicando em confirmar para seguir para as próximas pautas. Caso queira corrigir seu voto basta clicar em corrigir. Exemplo:

| sembleia Ge   | eral Ordinária 20   | 24                                | (Pauta 1 de 3) |
|---------------|---------------------|-----------------------------------|----------------|
| provação de o | contas, plano de aç | ão e orçamento anual da Associaçã | io             |
| oto restante  |                     |                                   |                |
|               |                     |                                   |                |
|               | 5 m                 |                                   |                |

## Exemplo de confirmação

| Con | firmação do \ | /oto    |
|-----|---------------|---------|
| Set | l(s) voto(s): |         |
| 1   | Abstenção     |         |
| 1   | Abstenção     |         |
| C   | onfirma       | Corrige |

6. Pronto! Você receberá também em seu e-mail o comprovante de votação. Exemplo:

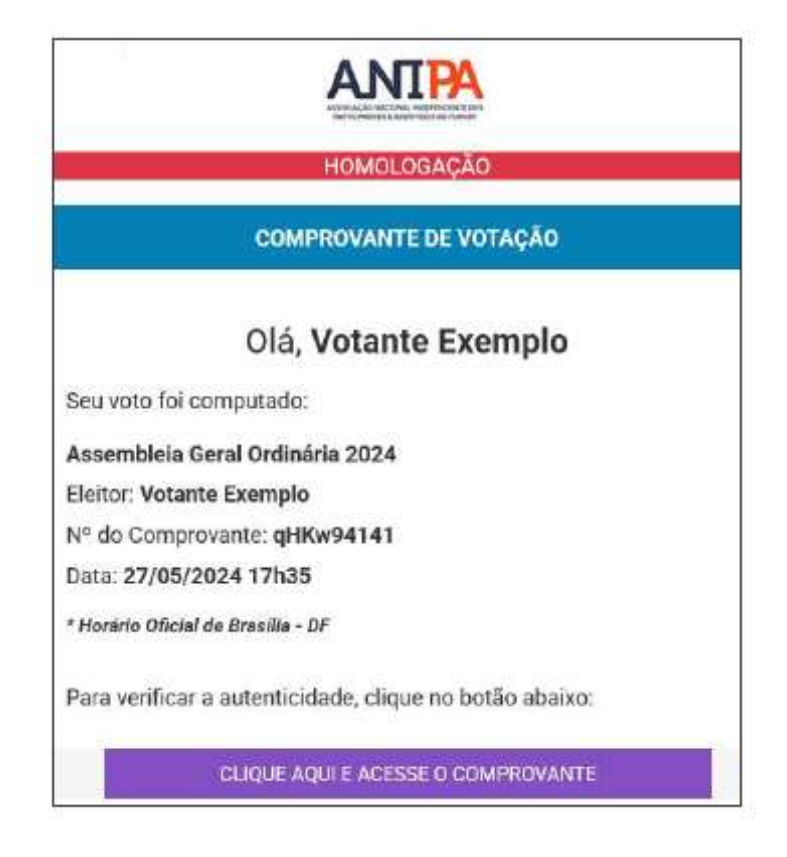